- 1. Use the following link to go to the OES website: <u>https://data.bls.gov/oes/#/home</u>
- 2. Select "Multiple occupations for one geographical area":

# Multiple occupations for one geographical area

| Select a search type                             |                                                           |
|--------------------------------------------------|-----------------------------------------------------------|
| Multiple occupations for one geographical area   | $\bigcirc$ One occupation for multiple geographical areas |
| $\bigcirc$ Multiple occupations for one industry | $\bigcirc$ One occupation for multiple industries         |

3. Select the "State" option:

| Select a geogra | phic type                 |                                         |
|-----------------|---------------------------|-----------------------------------------|
| ○ National      | <ul> <li>State</li> </ul> | O Metropolitan or Non Metropolitan Area |

4. Select your state:

# Select one State

| Alabama              |  |
|----------------------|--|
| Alaska               |  |
| Arizona              |  |
| Arkansas             |  |
| California           |  |
| Colorado             |  |
| Connecticut          |  |
| Delaware             |  |
| District of Columbia |  |
| Florida              |  |

5. Select the occupation(s) you want to look-up and click next (tip: use the Find function (Ctrl+F) to quickly search by keyword):

### Select one or more occupations

| - |                                                    |             |
|---|----------------------------------------------------|-------------|
|   |                                                    |             |
|   | Carpet Installers                                  |             |
|   | Floor Layers, Except Carpet, Wood, and Hard Tiles  |             |
|   | Floor Sanders and Finishers                        |             |
|   | Tile and Stone Setters                             |             |
|   | Cement Masons and Concrete Finishers               |             |
|   | Terrazzo Workers and Finishers                     |             |
|   | Construction Laborers                              |             |
|   | Paving, Surfacing, and Tamping Equipment Operators |             |
| • | Pile Driver Operators                              | <b>le</b> > |

6. Select "Hourly Mean wage" and click next:

## Select one or more datatypes

| (For printer-friendly HTML output, select a maximum of eight datatypes at a time.) |     |
|------------------------------------------------------------------------------------|-----|
| All data types                                                                     |     |
| Employment                                                                         |     |
| Employment percent relative standard error                                         |     |
| Hourly mean wage                                                                   |     |
| Annual mean wage                                                                   |     |
| Wage percent relative standard error                                               |     |
| Hourly 10th percentile wage                                                        |     |
| Hourly 25th percentile wage                                                        |     |
| Hourly median wage                                                                 |     |
| Hourly 75th percentile wage                                                        | Nex |

7. Select HTML if you'd like to view the result on the webpage or select Excel if you'd like to view it in an Excel file. Then click submit:

# Select one or more release dates

Select an output type

| Мау | 2019 |
|-----|------|
|     |      |
|     |      |
|     |      |

| HTML<br>Excel |        |
|---------------|--------|
|               | Submit |
|               |        |

You may need to scroll up to see results of your submission on the webpage after clicking submit.

#### Area: California Period: May 2019

| Occupation (SOC code)                                                                   | Hourly mean wage |  |
|-----------------------------------------------------------------------------------------|------------------|--|
| Construction Laborers(472061)                                                           | 23.89            |  |
| Footnotes:                                                                              |                  |  |
| SOC code: Standard Occupational Classification code see http://www.bls.gov/soc/home.htm |                  |  |
| Data extracted on October 30, 2020                                                      |                  |  |

**Note:** If your search results do not return an average hourly rate for the occupation in your state, then use the national average rate. This rate can be found by returning to step 3 and selecting "National" instead of "State". Then skip step 4.

#### Area: National Period: May 2019

| Occupation (SOC code)                                                                   | Hourly mean wage |  |
|-----------------------------------------------------------------------------------------|------------------|--|
| Construction Laborers(472061)                                                           | 20.06            |  |
| Footnotes:                                                                              |                  |  |
| SOC code: Standard Occupational Classification code see http://www.bls.gov/soc/home.htm |                  |  |
| Data extracted on October 30, 2020                                                      |                  |  |